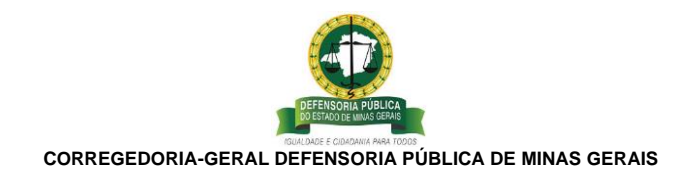

## PASSO A PASSO PARA LANÇAMENTO DA PRODUTIVIDADE

Existem duas formas de lançamento das prestações relativas à produtividade:

1. PELO SISTEMA DE GESTÃO DE PRODUTIVIDADE - SGP

|                                                                                                    |                                                        | Buscar                                     | Q          |
|----------------------------------------------------------------------------------------------------|--------------------------------------------------------|--------------------------------------------|------------|
|                                                                                                    |                                                        |                                            |            |
| DEFENSOR(A)                                                                                                | Pesquisar                                              | a) 🙁 🐔                                     |            |
| Remoção Dinâmica<br>Remoção Dinâmica                                                                       | DPMG - Instituciona<br>gestão de pessoal               | onal<br>Il é o projetos de<br>8.           | RUPERIORES |
| Intranet<br>Intranet                                                                                       | Atendimento<br>Atendimento ao pr<br>dos Assistidos e s | iblico com os dados<br>eus casos. Horários | ro         |
| Sistema de Gestão de<br>Produtividade<br>Sistema de gestão de produtivida<br>para melhoria, metrificação e | de Gestão de Pesso<br>Gestão de Pessoa                 | as<br>s                                    |            |
|                                                                                                    | 2 3 >                                                  |                                            |            |
| CATÁLOGO                                                                                                   | 🚽 Áreas                                                | de Atendin                                 | nento      |

| Sistema de Gestão de Produtividade<br>Lançar Prestação |   |              | +                  | ΝΟΥΟ |
|--------------------------------------------------------|---|--------------|--------------------|------|
| Pesquisar                                              |   |              |                    | ^    |
| Municípios                                             | • | Área / Setor | Prestação / Ação   | -    |
| Atividade                                              | • | Situação 👻   | Data de referência | _    |
|                                                        |   |              | Q PESQUISAR LIMPAR | 2    |
| l                                                      |   |              |                    |      |

| tema de Gestão de Produtividade<br>.ançar Prestação   |                                         |           |
|-------------------------------------------------------|-----------------------------------------|-----------|
| Novo Lançamento                                       |                                         |           |
| Município *<br>Janaúba                                | Area / Setor *<br>- Execução Penal - EP | -         |
| Prestação / Ação *<br>Judicial - Petição diversa/cota |                                         |           |
| Athidade *<br>Ordinária                               | → Data de referência *<br>20/03/2023    |           |
| Observação                                            |                                         |           |
|                                                       |                                         |           |
|                                                       |                                         | 0/255     |
|                                                       | 🖬 SAL                                   | AR CANCEL |

Nesta etapa acima, basta preencher os dados da prestação realizada, de acordo com os anexos I e II da IN 22/23/CG e "salvar".

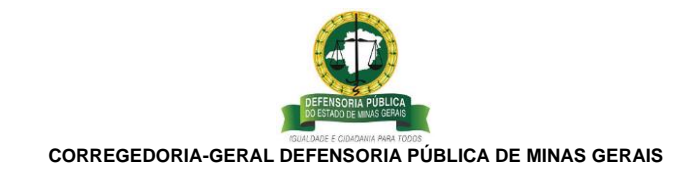

## 2. PELO SISTEMA DE ATENDIMENTO

| DEFENSORIA PÚBLICA<br>DE MINAS GERAIS | Visão   Missão   Valores Fale com a Defensoria                                                                                                    | Zoom -A -+A_I Contraste   Mapa do Site<br>Buscar                                   |
|---------------------------------------|----------------------------------------------------------------------------------------------------|------------------------------------------------------------------------------------|
|                                       | UNIDARES SERVIÇOS - PROJETOS - E de Proteção de protecto constante de constante de constante constante de constante de constante constante de constante de c |                                                                                    |
| La Dados                              | DEFENSOR(A) Pesquisar                                                                                                    |                                                                                    |
|                                       | Remoção Dinâmica<br>Remoção Dinâmica                                                                                                    | nstitucional con increa saúde instancia s<br>utucional é o projetos de<br>pessoas. |
|                                       | Intranet Atendimer<br>dos Assist                                                                                                    | nto ao público com os dados<br>idos e seus casos. Horários                         |
|                                       | Sistema de Gestão de<br>Produtividade<br>Sistema de gestão de produtividade<br>transparência dos esforços das<br>atividades realizadas dos defensores e<br>servidores da DPMG.                                                                                                    | e Pessoas<br><sup>Pessoas</sup><br>ão n° 9 / Março 2023                            |
|                                       | < <b>1</b> 2 3 >                                                                                                    | MADA                                                                               |

| Atendimento<br>Gerenciar Pessoa                           |                               |             |              | + NOVO             |
|-----------------------------------------------------------|-------------------------------|-------------|--------------|--------------------|
| Pesquisar                                                 |                               |             |              | ^                  |
| essoa Física                                              |                               |             |              |                    |
| Nome<br>teste                                             | Nome Social                   | Celular     | Email        |                    |
| CPF                                                       | RG                            |             | INFOPEN      |                    |
| coloque os 3 últimos dígitos se não souber o cpf completo | o mínimo de 4 d               | igitos      |              |                    |
| Área                                                      | <ul> <li>Pretensão</li> </ul> |             | - 🖬 Cadastro |                    |
| Listagem                                                  | /                             |             |              | Q PESQUISAR LIMPAR |
| Nome                                                      | CPF                           | RG          | Cadastro     | cão                |
| Teste A                                                   |                               |             | 24/01/2023   | • / 🖹 🖬 🖪          |
| Teste Diamantina                                          | 963.452.465-65                | 11.111.1111 | 18/01/2023   | • 🖍 🖹 🛋 🗖          |
| Teste                                                     |                               |             | 17/01/2023   | o / B A D          |

Nesta etapa acima, basta pesquisar o nome da assistida ou assistido (ou fazer novo cadastro) e selecionar a lista de casos daquela pasta virtual.

| Atendimento<br>Caso |     |    |             |
|---------------------|-----|----|-------------|
| Dados da Pessoa     |     |    | ^ ^         |
| Nome                | CPF | RG | Ação        |
| Teste A             |     | •  |             |
|                     |     | -  | + NOVO CASO |

Nesta etapa acima, basta cadastrar um novo caso naquele atendimento, ou editar um antigo, dando continuidade a um atendimento iniciado em outra oportunidade.

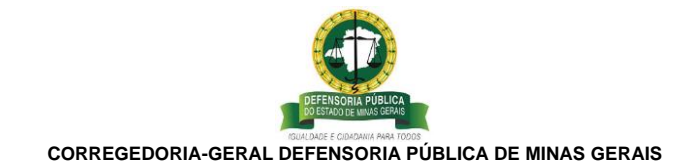

| ados da Pessoa                                      |                                    |                                              | ^             |
|-----------------------------------------------------|------------------------------------|----------------------------------------------|---------------|
| Nome                                                | CPF                                | RG                                           | Ação          |
| Teste A                                             |                                    |                                              | 10 Z B        |
| Cadastrar Caso                                      | <b>2</b> L                         | ançar Prestação                              | 3 Anexe       |
| Natureza Jurídica da Parte Assistida"<br>Polo Ativo | situação*<br>✔ Em Andamento        | Unidade de atendimento*<br>≁ Janaúba - Sedeļ | Caso Restrito |
| Processo                                            | ✓ Número                           |                                              |               |
| Liea*<br>Criminal/Execuções                         | Pretensão*<br>≁ Agravo em execução | •                                            |               |

Nesta etapa acima, após preencher os dados solicitados, selecionar o botão avançar.

| Atendimento<br>Caso    |             |                                                             |             |                           |
|------------------------|-------------|-------------------------------------------------------------|-------------|---------------------------|
| Dados da Pessoa        |             |                                                             |             | ^                         |
| Nome                   | CPF         | RG                                                          |             | Ação                      |
| Teste A                |             |                                                             |             | 🖿 🖌 🗎                     |
| 1 Cadastrar Caso       |             | 2 Lançar Prestação                                          |             | <ol> <li>Anexo</li> </ol> |
| Municípios*<br>Janaúba | Area/Setor* | Pretacijo Administrativa*     AE - Atendimento - Presencial | - Ordinária | <u> </u>                  |
| Observação             |             |                                                             |             |                           |
|                        |             |                                                             |             | AVANÇAR VOLTAR            |

Nesta etapa acima, basta preencher os dados da prestação referente àquele atendimento.